# Procedura rejestracji zespołu

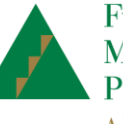

Fundacja Młodzieżowej Przedsiębiorczości A Member of JA Worldwide

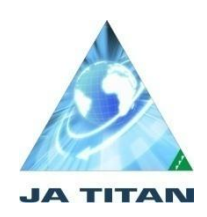

Warunkiem udziału w konkursie JA TITAN 2016 jest wprowadzenie każdego zespołu przez nauczyciela – opiekuna w dwóch miejscach:

- 1. w symulacji JA TITAN : <u>http://titan3.ja.org/home.php</u>
- 2. na indywidualnym koncie nauczyciela: http://www.zarzadzanie-firma.junior.org.pl/pl

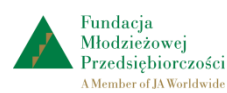

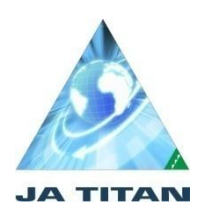

Zaloguj się na stronie symulacji JA TITAN. Wpisz zespoły do symulacji.

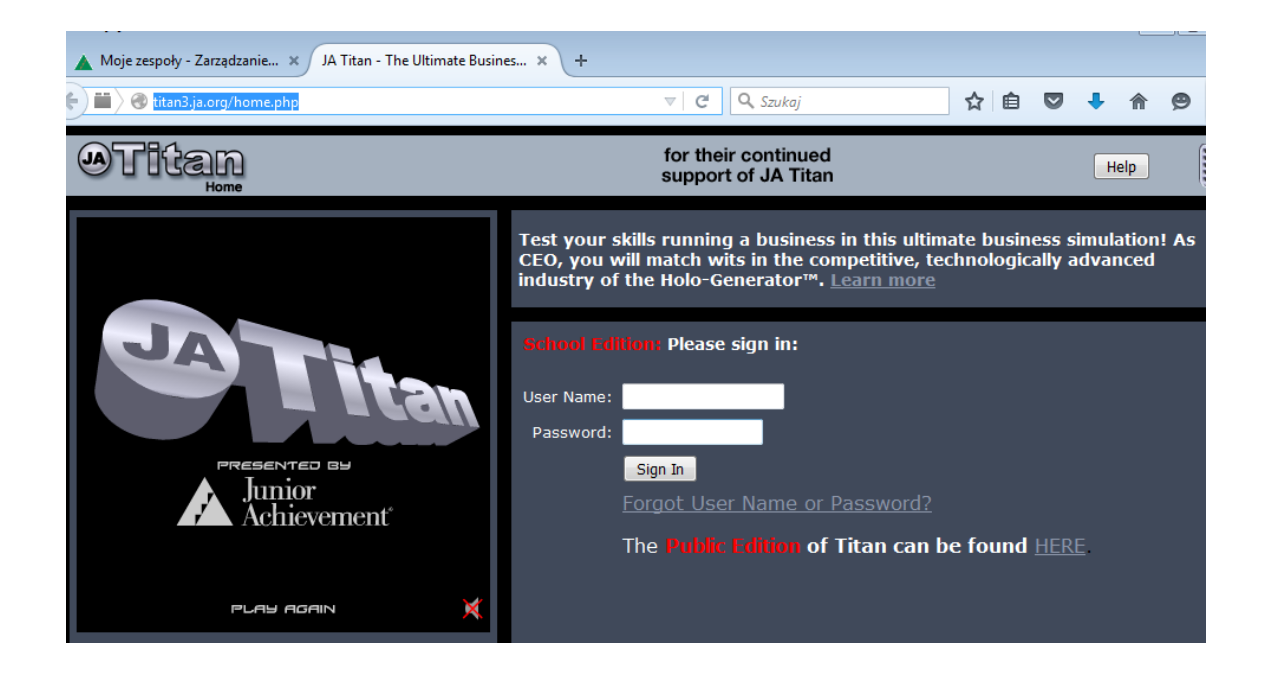

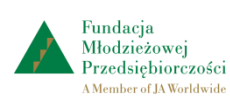

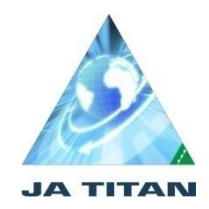

Przygotuj zestawienie danych zgłoszonych zespołów w pliku Worda lub Excella. Np.:

| Nazwa<br>zespołu  | Login              | hasło | Nazwisk<br>o i imię | Adres<br>mailowy           | Rok<br>urodzeni<br>a | telefon | Nazwisk<br>o i imię | Adres<br>mailowy           | Rok<br>urodzeni<br>a | Telefon       |
|-------------------|--------------------|-------|---------------------|----------------------------|----------------------|---------|---------------------|----------------------------|----------------------|---------------|
| Zespół<br>testowy | zespol-<br>testowy | 1234  | Kowalsk<br>i Jan    | jankowa<br>l@gmail<br>.com | 1999                 |         | Nowak<br>Ewa        | ewanow<br>ak@gm<br>ail.com | 2000                 | 123456<br>789 |
|                   |                    |       |                     |                            |                      |         |                     |                            |                      |               |

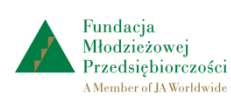

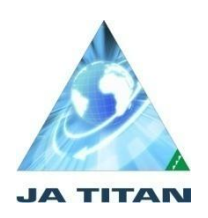

## Po wprowadzeniu zespołów do symulacji JA TITAN wszystkie zespoły uczestniczące w konkursie zapisujemy na indywidualnym koncie nauczyciela: <u>http://www.zarzadzanie-firma.junior.org.pl/pl</u>

Skorzystaj z zestawienia danych zespołów zapisanych w poprzednim pliku Worda lub Excella.

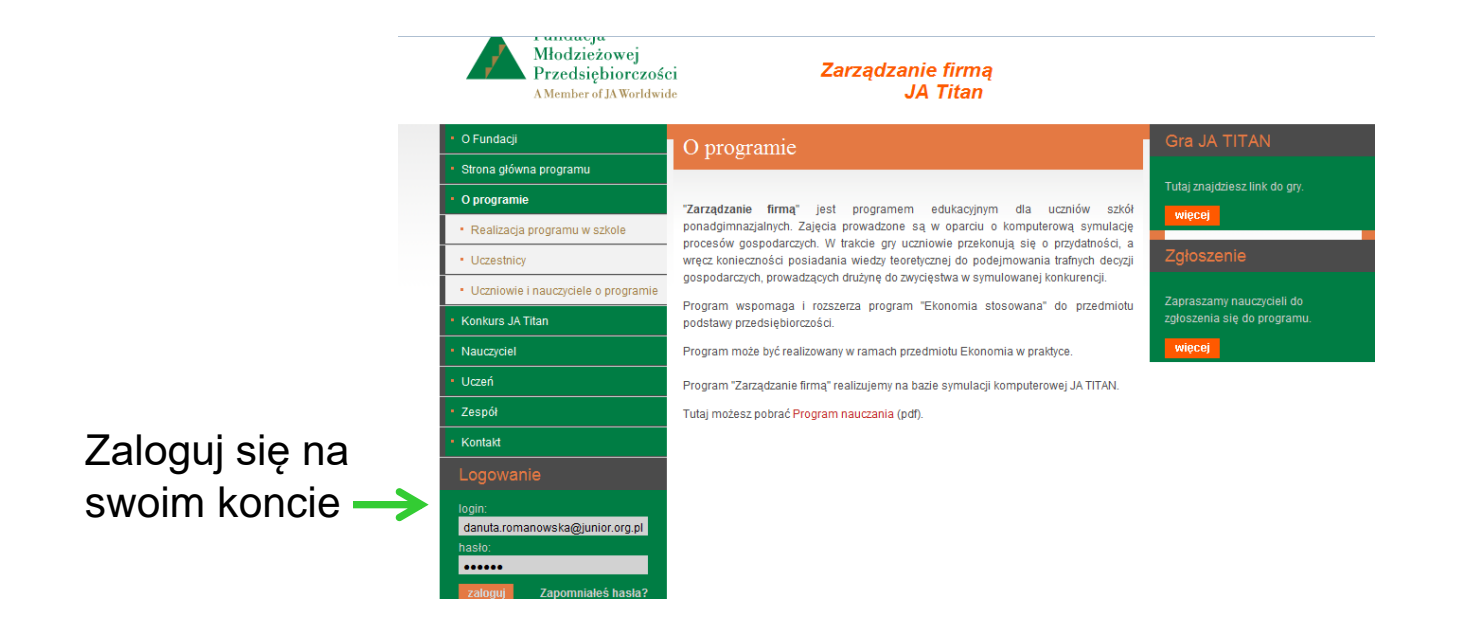

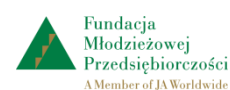

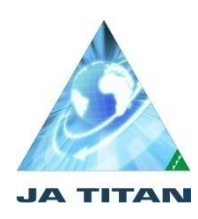

Do rejestracji potrzebne są następujące dane zespołu: Nazwa zespołu, Imię i nazwisko dwóch członków zespołu, rok urodzenia, telefon (opcjonalnie), adres mailowy.

UWAGA: nazwa zespołu na obu kontach (w symulacji JA TITAN i na koncie nauczyciela) musi być identyczna.

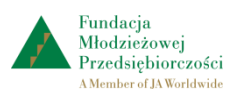

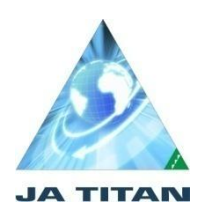

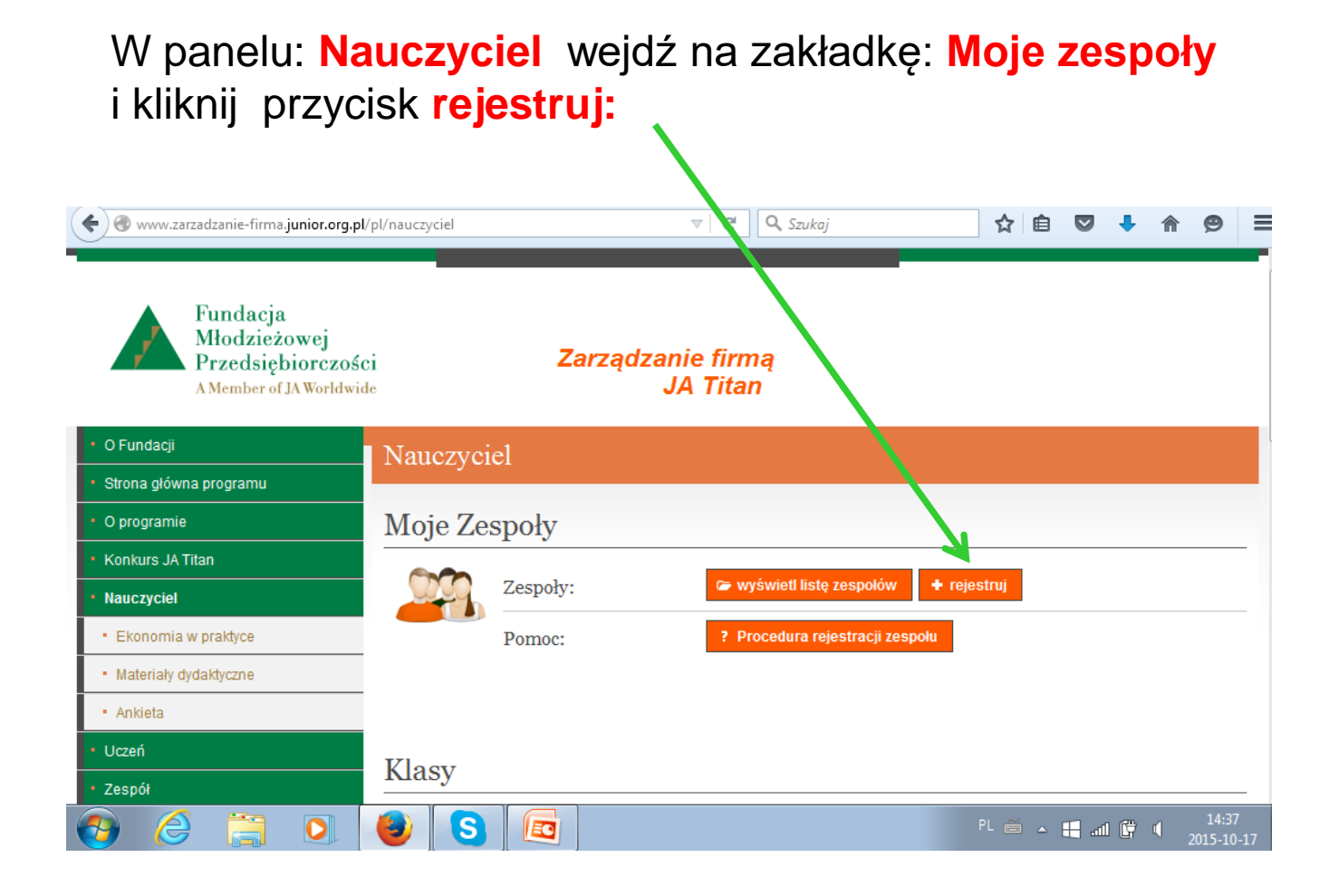

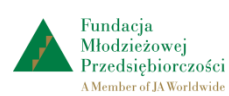

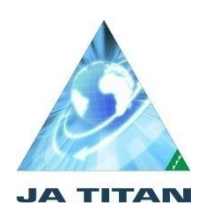

## Uzupełnij formularz rejestracji:

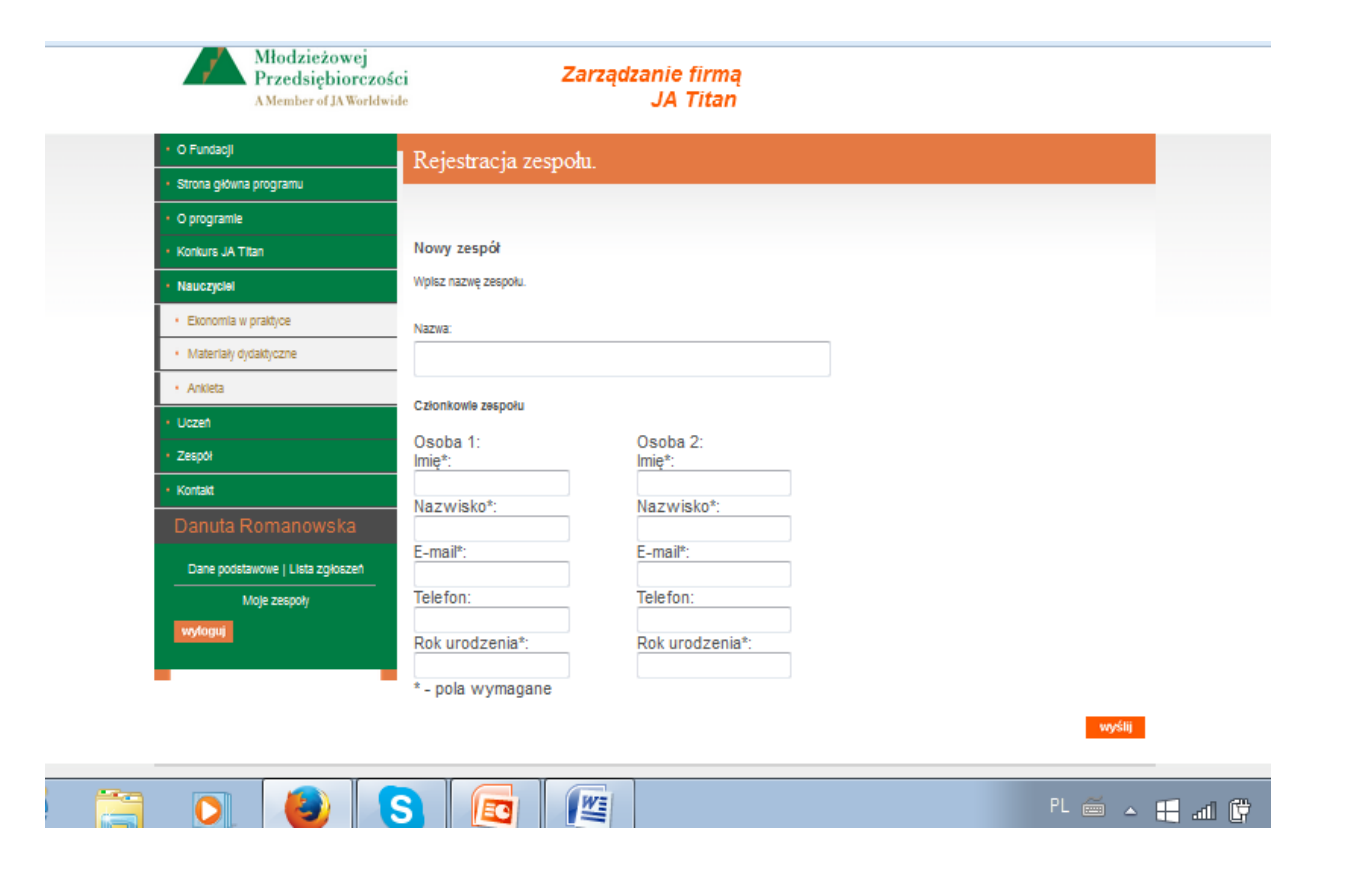

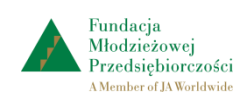

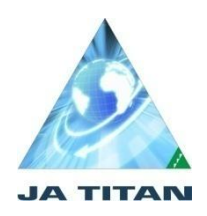

Po wypełnieniu formularza rejestracji zatwierdź dane przyciskiem: wyślij

| A Member of JA Worldwide JA 11tan     O Futdagi     O Futdagi     Storia globra programu     O concernit |  |
|----------------------------------------------------------------------------------------------------|--|
| O Fundagi     Storna główna programu                                                                     |  |
| Strona giówna programu                                                                                   |  |
| <ul> <li>O programie</li> </ul>                                                                          |  |
|                                                                                                    |  |
| Konkurs JA Titan     Nowy zespół                                                                         |  |
| Nauczyciel     Wplisz nazwę zespołu.                                                                     |  |
| Ekonomia w praktyce Nazwa:                                                                               |  |
| Materiały dytaktyczne     zespół testowy                                                                 |  |
| Ankieta     Chionicolis tecnolis                                                                         |  |
| Uczeń     Occho D     Occho D                                                                            |  |
| Zespół     OSOba 1: OSoba 2:     Imię*:     Imię*:                                                       |  |
| Kontakt     Jan     Ewa     Magnuisiest                                                                  |  |
| Danuta Romanowska Kowalski Nowak                                                                         |  |
| E-mail*: E-mail*: E-mail*:                                                                               |  |
| Mole zessow Telefon: Telefon:                                                                            |  |
| 123456789                                                                                                |  |
| Rok urodzenia*: Rok urodzenia*:                                                                          |  |
| *- pola wymagane                                                                                         |  |

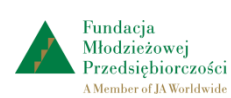

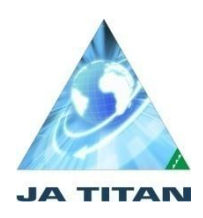

Na pocztę mailową opiekuna zespołu przychodzi potwierdzenie wprowadzenia nowego zespołu, jego nazwa, login i hasło.

| www.zarzadzanie-firma <b>.junior.org.pl</b> /pl/moje-ze                    | espoly 🔻 C 🔍 Szukaj 🔂 🖨 🛡 🖊                      |  |  |  |  |  |  |
|----------------------------------------------------------------------------|--------------------------------------------------|--|--|--|--|--|--|
| Fundacja<br>Młodzieżowej<br>Przedsiębiorczości<br>A Member of JA Worldwide | Zarządzanie firmą<br>JA Titan                    |  |  |  |  |  |  |
| • O Fundacji                                                               | Moje zespoły                                     |  |  |  |  |  |  |
| <ul> <li>Strona główna programu</li> </ul>                                 |                                                  |  |  |  |  |  |  |
| O programie                                                                | Dane zespołu zostały zapisane.                   |  |  |  |  |  |  |
| Konkurs JA Titan                                                           |                                                  |  |  |  |  |  |  |
| • Nauczyciel                                                               | Powrót do listy zespołów Wprowadź kolejny zespół |  |  |  |  |  |  |
| <ul> <li>Ekonomia w praktyce</li> </ul>                                    |                                                  |  |  |  |  |  |  |
| <ul> <li>Materiały dydaktyczne</li> </ul>                                  |                                                  |  |  |  |  |  |  |
| <ul> <li>Ankieta</li> </ul>                                                |                                                  |  |  |  |  |  |  |
| • Uczeń                                                                    |                                                  |  |  |  |  |  |  |
| * Zespół                                                                   |                                                  |  |  |  |  |  |  |
| * Kontakt                                                                  |                                                  |  |  |  |  |  |  |
| Danuta Romanowska                                                          |                                                  |  |  |  |  |  |  |
| Dane podstawowe   Lista zgłoszeń                                           |                                                  |  |  |  |  |  |  |

Po wybraniu przycisku: Powrót do listy zespołów wpisz kolejne zespoły.

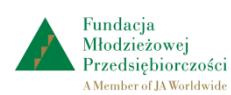

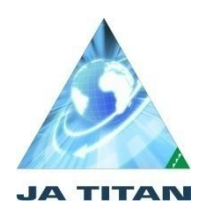

## W razie potrzeby wpisany zespół można usunąć:

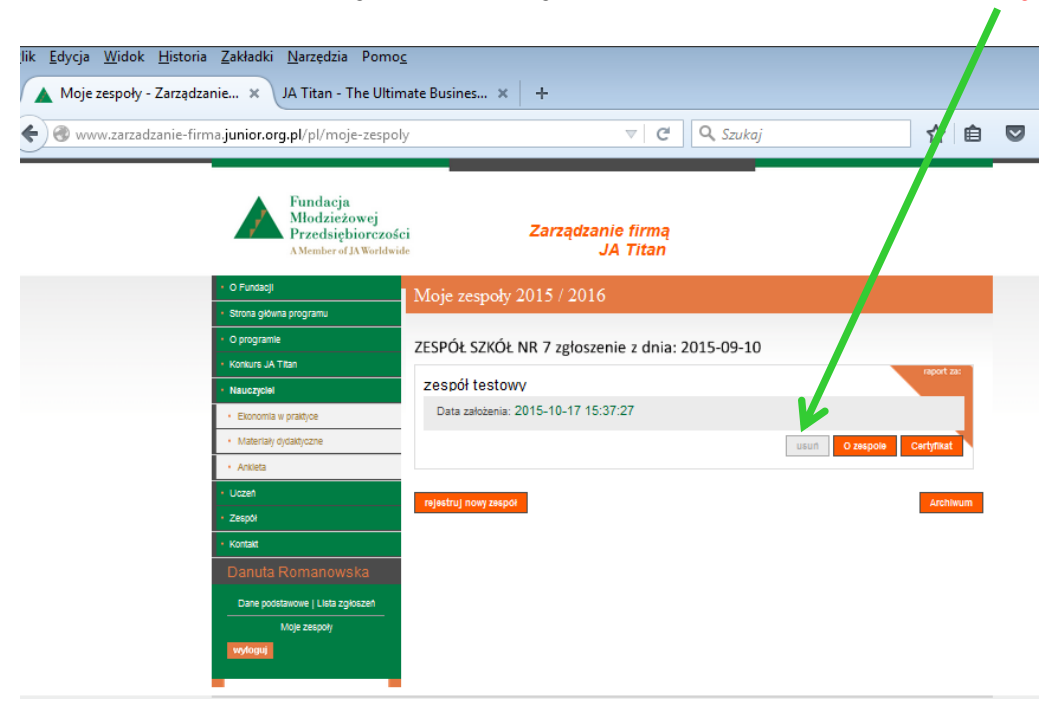

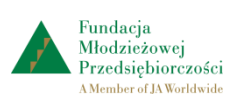

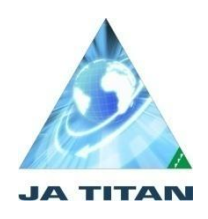

W zakładce Moje zespoły widoczne są wszystkie zarejestrowane zespoły.

| <u>P</u> lik <u>E</u> dycja <u>W</u> idok <u>H</u> istoria <u>Z</u> akła | adki <u>N</u> arzędzia Pomo                                           | 2                                               |                            |  |
|--------------------------------------------------------------------------|-----------------------------------------------------------------------|-------------------------------------------------|----------------------------|--|
| Moje zespoły - Zarządzanie :                                             | × JA Titan - The Ultir                                                | nate Busines × +                                |                            |  |
| 🗲 🕙 www.zarzadzanie-firma.junio                                          | or.org.pl/pl/moje-zespo                                               | y V C Q Szukaj                                  | ☆自                         |  |
|                                                                          | Fundacja<br>Młodzieżowej<br>Przedsiębiorczoś<br>AMember of JA Worldwi | i Zarządzanie firmą<br>Ia JA Titan              |                            |  |
| • O Fu                                                                   | ndacji                                                                | Moje zespoły 2015 / 2016                        |                            |  |
| Stron                                                                    | a główna programu                                                     |                                                 |                            |  |
| - O pro                                                                  | ogramle                                                               | ZESPÓŁ SZKÓŁ NR 7 zgłoszenie z dnia: 2015-09-10 |                            |  |
| - Konia                                                                  | urs JA Titan                                                          | zespół testowa                                  | raport za:                 |  |
| • Eko                                                                    | nomia w praktyce                                                      | Data założenia: 2015-10-17 15:37:27             |                            |  |
| • Ma                                                                     | teriały dydaktyczne                                                   |                                                 | usuri O zespole Certyfikat |  |
| + Ank                                                                    | deta                                                                  |                                                 |                            |  |
| - Ucze                                                                   | ń                                                                     | zespół testowy1                                 | report za:                 |  |
| • Zesp                                                                   | 04                                                                    | Data założenia: 2015-10-17 16:28:08             |                            |  |
| - Konta                                                                  | ekt.                                                                  |                                                 | usuri O zespole Certyfikat |  |
| Dar                                                                      |                                                                       |                                                 |                            |  |
| Dat                                                                      | ne podstawowe i Lista zgłoszeń<br>Moje zespoły<br>Igguj               | rejestruj novy zespół                           | Archiwum                   |  |
| Copyri                                                                   | ght © Fundacja Niodzieżowej Przedsię                                  | iorczości, Projekt i wykonanie: Bull Design     | Fundacja Kronenberga       |  |

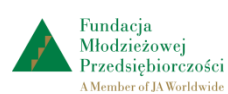

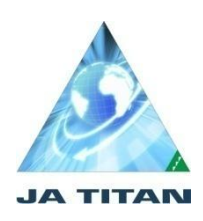

# Uwagi:

- 1. Po wpisaniu zespołów do symulacji JA TITAN należy koniecznie wpisać zespół do panelu nauczyciela.
- 2. Nazwa zespołu w symulacji i na koncie nauczyciela musi być identyczna.
- 3. Wszystkie dane zespołu umieść w jednym pliku (Worda lub Excella).

# Tylko zespoły wpisane w obu miejscach mogą wziąć udział w konkursie krajowym

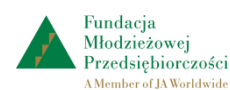